### User Guide How to upload policies onto the UJ Intranet

- 1. Obtain a Word version of the Policy
- 2. Insert a file plan number (numbers available from Nicolette Olivier) onto the document.

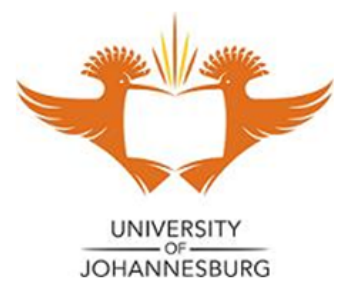

| POLICY ON RECORDS MANAGEMENT |                               |  |  |  |  |  |
|------------------------------|-------------------------------|--|--|--|--|--|
| Document number              | 9P/9.3.3.1                    |  |  |  |  |  |
| Custodian                    | Registrar                     |  |  |  |  |  |
| Responsible Division         | Records Management Department |  |  |  |  |  |

#### 3. Save the word document as Pdf.

| ľ                                                                                                    | W Save As      |                       |                                              | Address Auto-     | ×                      |  |  |  |  |  |
|----------------------------------------------------------------------------------------------------|----------------|-----------------------|----------------------------------------------|-------------------|------------------------|--|--|--|--|--|
| nt                                                                                                    |                | ranet and             | d Web Word 🕨 Governance 🔹 🍫                  | Search Governance | ٩                      |  |  |  |  |  |
|                                                                                                    | Organize 🔻 Ne  | Organize 🔻 New folder |                                              |                   |                        |  |  |  |  |  |
| ų                                                                                                    | J Music        | *                     | Name                                         | Date modified     | Туре 🔺                 |  |  |  |  |  |
| l                                                                                                    | Pictures       |                       | 2013 User guide - Governance and Polici      | 2014/07/14 03:12  | Microsoft <sup>≡</sup> |  |  |  |  |  |
| b                                                                                                    | Videos         |                       | Contract Management Policy Approved          | 2012/04/12 11:38  | Microsoft              |  |  |  |  |  |
| I                                                                                                    | Computer       |                       | Contract Management Policy Oct MEC fi        | 2013/05/03 10:46  | Microsoft              |  |  |  |  |  |
| I                                                                                                    | Local Disk (C) | E                     | Event Safety and Security Standard Opera     | 2012/09/19 10:27  | Microsoft              |  |  |  |  |  |
| I                                                                                                    | Seagate Backu  | in F                  | Internal Request for Information (2011).d    | 2013/05/17 03:01  | Microsofl 👻            |  |  |  |  |  |
| I                                                                                                    |                | <b>▼</b> ₹            |                                              |                   | +                      |  |  |  |  |  |
| I                                                                                                    | File name:     | Records               | management Policy September 2014.docx        |                   | -                      |  |  |  |  |  |
| l                                                                                                    | Save as type:  | Word D                | ocument (*.docx)                             |                   | <b>_</b>               |  |  |  |  |  |
|                                                                                                    | Authors:       |                       |                                              |                   |                        |  |  |  |  |  |
|                                                                                                    | Alide Folders  | PDF (*.p              | df)<br>ament (*.xps)                         |                   |                        |  |  |  |  |  |
| Single File Web Page (".mht;".mhtml)<br>Web Page (".htm;".html)<br>Web Page, Filtered (".htm;".html)<br>Rich Text Format (".rtf) |                |                       |                                              |                   |                        |  |  |  |  |  |
| Plain Text (*.bxt)<br>Word XML Document (*.xml)<br>Word 2003 XML Document (*.xml)                                                |                |                       |                                              |                   |                        |  |  |  |  |  |
|                                                                                                    |                | OpenDo<br>Works 6     | ocument Text (*.odt)<br>- 9 Document (*.wps) |                   | L                      |  |  |  |  |  |
| S                                                                                                    | todian         | Works 6<br>Works 7    | .0 - 9.0 (*.wps)<br>.0 (*.wps)               |                   |                        |  |  |  |  |  |

aenoneihle Division

Records Management Department

#### 4. Log onto the Intranet

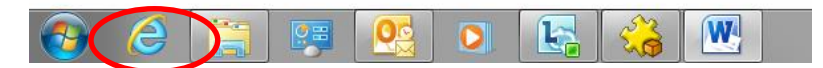

#### 5. Click on Corporate Governance

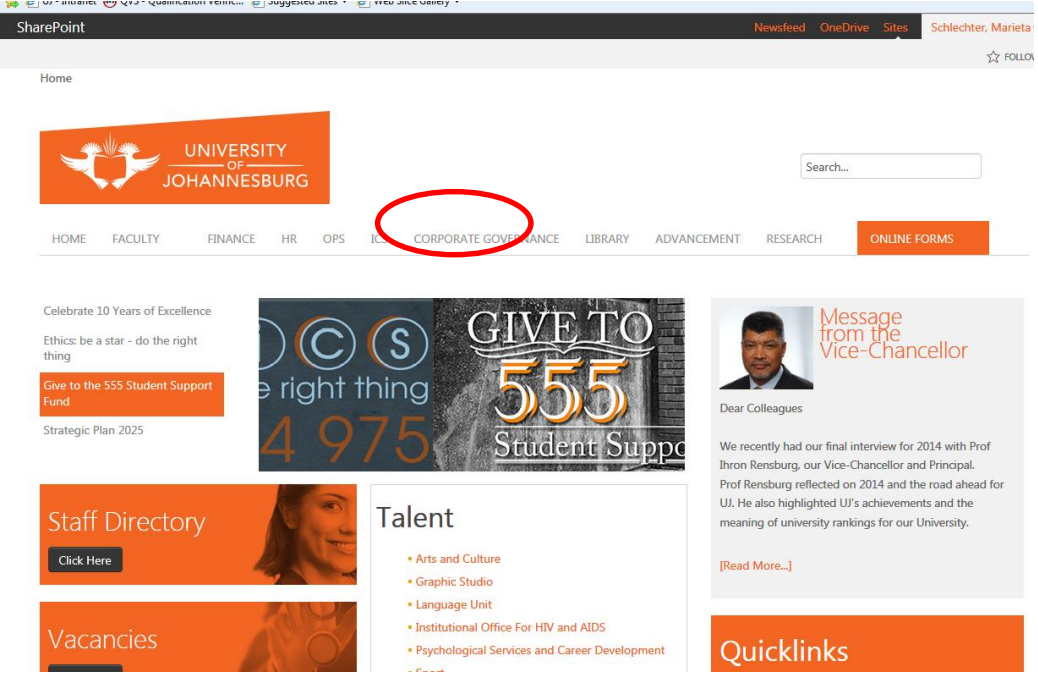

#### 6. Click on Documents and Policies – View now.

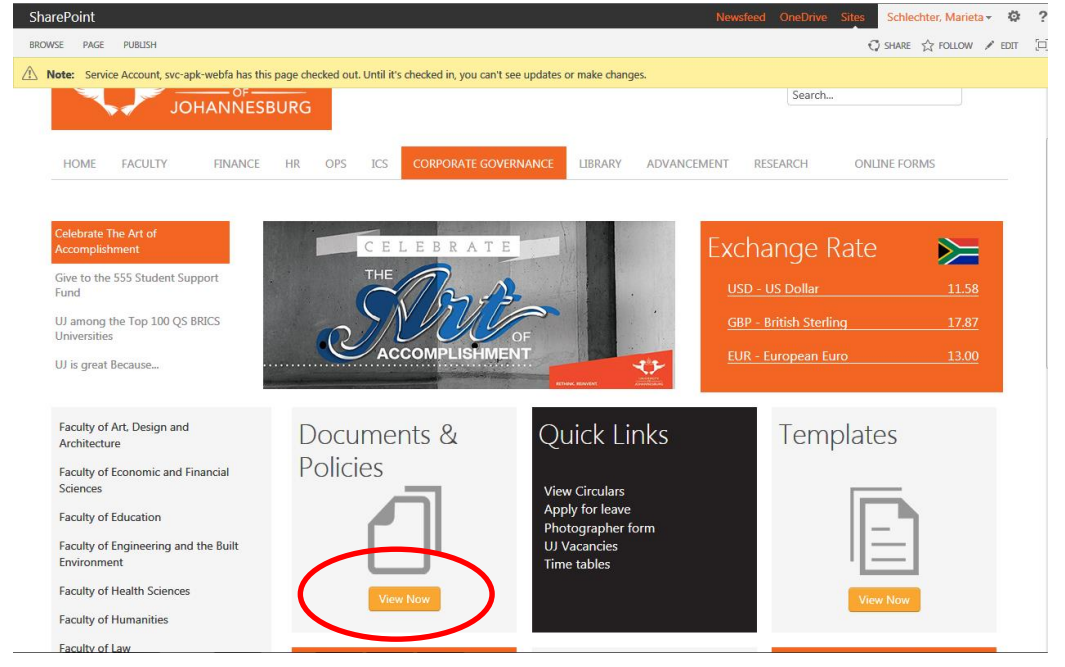

7. Double click on the Division under which the policy should be uploaded (refer to the policy grid for Divisions).

| reroint |                                             |                      |                     |
|---------|---------------------------------------------|----------------------|---------------------|
|         |                                             |                      |                     |
| 🕀 new d | document                                    |                      |                     |
| < D     | Name                                        | Modified             | Modified By         |
|         | Academic Administration                     | <br>October 28, 2014 | Schlechter, Marieta |
|         | Academic Regulations                        | <br>November 3, 2014 | Schlechter, Marieta |
|         | Advancement                                 | <br>November 3, 2014 | Schlechter, Marieta |
|         | Assessment and Evaluation                   | <br>November 3, 2014 | Schlechter, Marieta |
| -       | Central Administration                      | <br>November 3, 2014 | Schlechter, Marieta |
|         | Charters Academic Administration            | <br>November 3, 2014 | Schlechter, Marieta |
| -       | Charters for Council and Council Committees | <br>November 3, 2014 | Schlechter, Marieta |
| -       | Charters for MEC and MEC Committees         | <br>November 3, 2014 | Schlechter, Marieta |
| -       | Charters for Senate and Senate Committees   | <br>November 3, 2014 | Schlechter, Marieta |
| -       | Charters Leadership                         | <br>November 3, 2014 | Schlechter, Marieta |
|         | Charters other                              | <br>November 3, 2014 | Schlechter, Marieta |
| -       | Constitution of Centres                     | <br>November 3, 2014 | Schlechter, Marieta |
|         | Corporate Governance                        | <br>November 3, 2014 | Schlechter, Marieta |
| -       | Council Governance                          | <br>November 3, 2014 | Schlechter, Marieta |
|         | Finance                                     | <br>November 3, 2014 | Schlechter, Marieta |
|         | Governance Contracts                        | <br>November 3, 2014 | Schlechter, Marieta |
|         | Governmee Legar Services                    | <br>November 3, 2014 | Schlechter, Marieta |
|         | Governance Records Management               | <br>November 3, 2014 | Schlechter, Marieta |
| -       | Human Resources                             | <br>November 3, 2014 | Schlechter, Marieta |
|         | ICS                                         | <br>November 3, 2014 | Schlechter, Marieta |
|         |                                             | 23 W                 |                     |

#### 8. Click on New document

| Sha | rePoint |         |         |      |     |     |                      |         | Nev         |
|-----|---------|---------|---------|------|-----|-----|----------------------|---------|-------------|
|     |         |         |         |      |     |     |                      |         |             |
|     |         | JO      | HANNESE | BURG |     |     |                      |         |             |
|     |         |         |         |      |     |     |                      |         |             |
|     | HOME    | FACULTY | FINANCE | HR   | OPS | ICS | CORPORATE GOVERNANCE | LIBRARY | ADVANCEMENT |
|     |         |         |         |      |     |     |                      |         |             |

# **Documents and Policies**

| 🕀 n | ew c | document                                 |                      |                     |
|-----|------|------------------------------------------|----------------------|---------------------|
| ~   | Ľ    | Name                                     | Modified             | Modified By         |
|     |      | Records management Policy September 2014 | <br>November 4, 2014 | Schlechter, Marieta |

| UJ CONTACT DIRECTIONS<br>Protection Services<br>APK - 2555<br>APB - 1312<br>DFC - 6450<br>SWC - 5555<br>PsyCaD 24hr Crisis line - 082 054 1137 | LINKS<br>Finance<br>HR<br>Ops<br>ICS<br>Corporate Governance<br>Library | SOCIAL LINKS<br>Like us on Facebook<br>Official UJ Twitter<br>Media Relations Twitter<br>Connect via LinkedIn |
|----------------------------------------------------------------------------------------------------|-------------------------------------------------------------------------|----------------------------------------------------------------------------------------------------|
| © University Of Johannesburg                                                                                                    |                                                                         |                                                                                                    |
|                                                                                                    |                                                                         |                                                                                                    |

9. On the drop-down list click on Upload existing file.

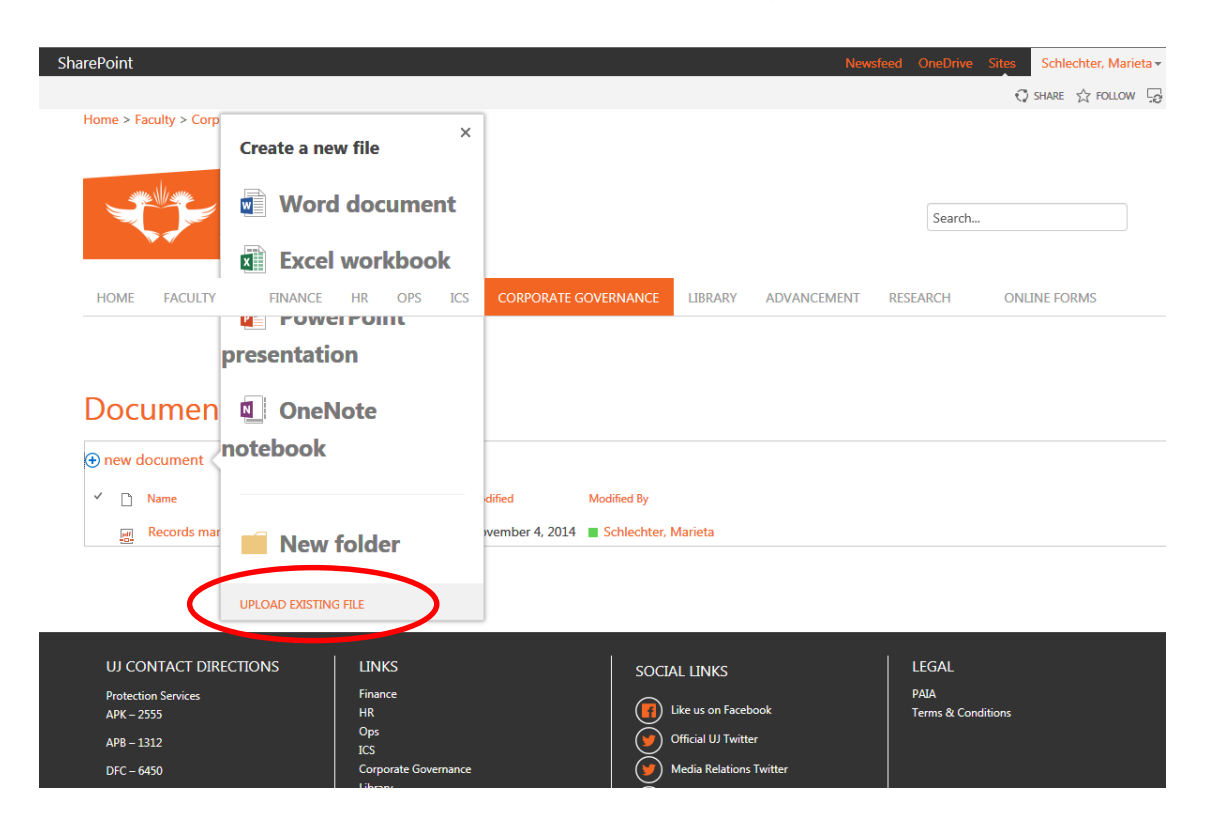

#### 10. Click on Browse

| SharePoint                                 |                    |                                                         | Newsfeed      | OneDrive Sit | es Schlechter, | Marieta 🗸 |
|--------------------------------------------|--------------------|---------------------------------------------------------|---------------|--------------|----------------|-----------|
|                                            |                    |                                                         |               |              | 🗘 SHARE 🏠 FC   | ulow 50   |
| Home > Faculty > Corporate Governance > Do | ocuments           |                                                         |               |              |                |           |
|                                            |                    |                                                         |               |              |                |           |
|                                            | Add a document     |                                                         | ;             | ×            |                |           |
|                                            | Choose a file      | Browse<br>Unload files using West cars Explorer instead |               | -            |                |           |
|                                            |                    | Add as a new version to existing files                  |               |              |                |           |
| Documents and Po                           | Destination Folder | /Governance Records Management/                         | Choose Folder |              |                |           |
| ⊕ new document                             | Version Comments   |                                                         |               |              |                |           |
| - Name                                     |                    |                                                         |               |              |                |           |
| Records management Policy Sept             |                    |                                                         |               |              |                |           |
|                                            |                    |                                                         |               |              |                |           |
| UJ CONTACT DIRECTIONS                      |                    | ОК                                                      | Cancel        |              |                |           |
| Protection Services<br>APK – 2555          |                    |                                                         |               |              |                |           |
| APB – 1312                                 |                    |                                                         |               |              |                |           |
| DFC - 6450                                 |                    |                                                         |               |              |                |           |
| SWC - 5555                                 |                    |                                                         |               |              |                |           |

| 😋 🖉 🖉 « Governance ~ 🕨 Records Managemer                                                                        | nt 🔹 🍫 Search Record                            | ds Management 🛛 🔎                    | Pages - Documents                                       | ×                                        |                                                               |
|----------------------------------------------------------------------------------------------------|-------------------------------------------------|--------------------------------------|---------------------------------------------------------|------------------------------------------|---------------------------------------------------------------|
| Organize Vew folder                                                                                             | Date modified Policy September 2014/10/22 08:33 | 8 ▼ □ 0<br>Type<br>3 Adobe Acrobat [ | - • • •   💥 🐼 Share • 🖁                                 | 🔊 • 🛛 🐠 Check • 🍇<br>zon 🛐 Word of the D | ) Translate 👻 🍠 AutoFill 👻 🍠<br>Day 👻 🎑 27° Johannesburg, GT, |
| Ordentensy                                                                                                    |                                                 |                                      |                                                         | Newsfeed                                 | OneDrive Sites Schl                                           |
| Local Disk (C:)<br>Seagate Backup 1<br>File name:                                                               | III                                             | Cancel                               |                                                         | :                                        | ×                                                             |
|                                                                                                    | Choose a file                                   | Browse<br>Upload files using         | y Windows Explorer instead<br>version to existing files |                                          | -                                                             |
| Documents and Po                                                                                                | Destination Folder                              | /Governance R                        | ecords Management/                                      | Choose Folder                            |                                                               |
| new document             ✓ <ul> <li>Name         <ul> <li>Records management Policy Sept</li> </ul> </li> </ul> | Version Comments                                |                                      |                                                         |                                          |                                                               |
|                                                                                                    |                                                 |                                      | ОК                                                      | Cancel                                   | _                                                             |
| UJ CONTACT DIRECTIONS<br>Protection Services<br>APK - 2555                                                      |                                                 |                                      |                                                         |                                          |                                                               |
| APB – 1312                                                                                                    |                                                 |                                      |                                                         |                                          |                                                               |

## 11. Select the policy you wish to upload and click on open.

#### 12. Click on OK.

| 🔾 🗸 🖉 🐇 « Governance ~ 🕨 Records Manageme | nt 👻 🍫 Search Records             | Management Pages - Documents                | ×                                               |
|-------------------------------------------|-----------------------------------|---------------------------------------------|-------------------------------------------------|
| Organize 👻 New folder                     | 8                                 | 🛛 🕶 🕜 🖓 Chara e 🖉                           | a v 🗛 Chack y 🦓 Translate y 🧭 AutoEill y        |
| Recent Places Name                        | Date modified                     | Type                                        | a - Adrona - S Adrona - S                       |
| Stropbox                                  | Policy September 2014/10/22 08:33 | . Adobe Acrobat D                           | zon 🛐 Word of the Day 🕶 🛄 27° Johannesburg, GT. |
| 🕞 Libraries                               |                                   |                                             |                                                 |
| Documents     Music                       |                                   |                                             | Newsfeed OneDrive Sites Schl                    |
| Pictures                                  |                                   |                                             | 2                                               |
| Videos                                    |                                   |                                             | <ul> <li>SHARE</li> </ul>                       |
| Computer                                  |                                   |                                             |                                                 |
| Local Disk (C:)                           |                                   |                                             |                                                 |
| Seagate Backup I                          |                                   |                                             | ×                                               |
| File name                                 | ✓ All Files (* *)                 |                                             | <b>A</b>                                        |
| incrusiic.                                |                                   | Cancel                                      |                                                 |
|                                           | Open                              |                                             |                                                 |
|                                           | Choose a file                     | Browse                                      |                                                 |
|                                           |                                   | Upload files using Windows Explorer instead |                                                 |
|                                           |                                   | Add as a new version to existing files      |                                                 |
|                                           |                                   |                                             |                                                 |
| Documents and Po                          | Destination Folder                | /Governance Records Management/             | Choose Folder                                   |
|                                           |                                   |                                             |                                                 |
| 🕀 new document                            | Version Comments                  |                                             |                                                 |
| ✓ D Name                                  |                                   |                                             |                                                 |
|                                           |                                   |                                             |                                                 |
| Records management Policy Sept            |                                   |                                             |                                                 |
|                                           |                                   |                                             |                                                 |
|                                           |                                   |                                             |                                                 |
| UJ CONTACT DIRECTIONS                     |                                   | ÖK                                          | Chicel                                          |
| Protection Services                       |                                   |                                             |                                                 |
| АРК – 2555                                |                                   |                                             |                                                 |
| APB – 1312                                |                                   |                                             |                                                 |

Document is now uploaded onto the UJ Intranet